# 学校等欠席者・感染症情報システム 罹患率CSVデータ出力手順

## 公益財団法人 日本学校保健会

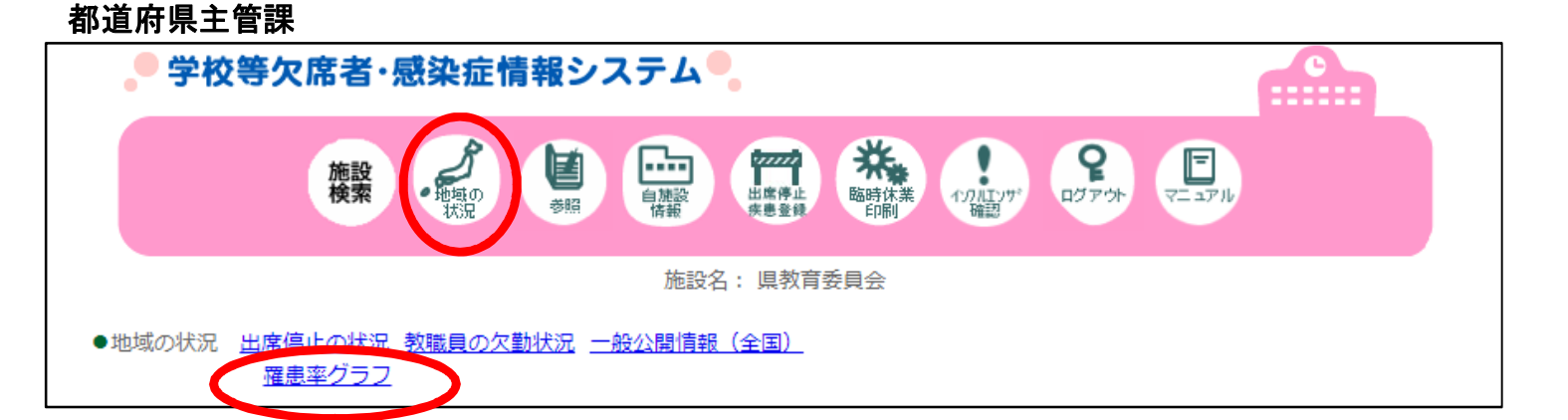

#### 市区町村主管課

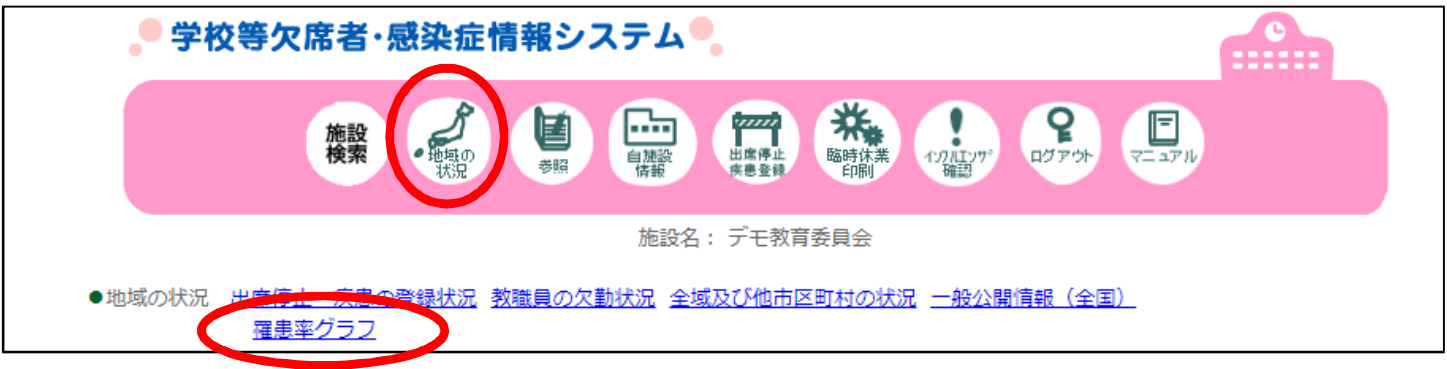

#### 学校(保育園)

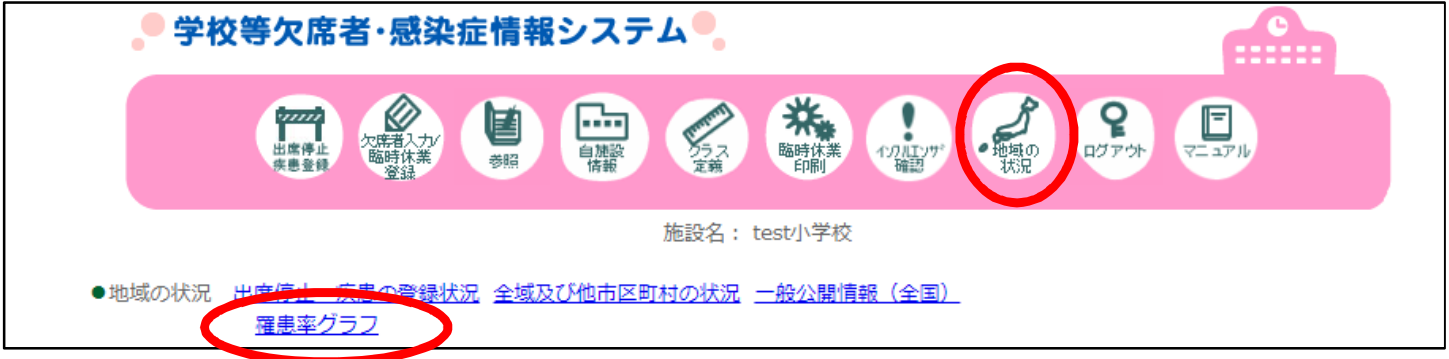

「地域の状況」画面から「罹患率グラフ」のリンクをクリックすると グラフ条件指定画面に遷移する。

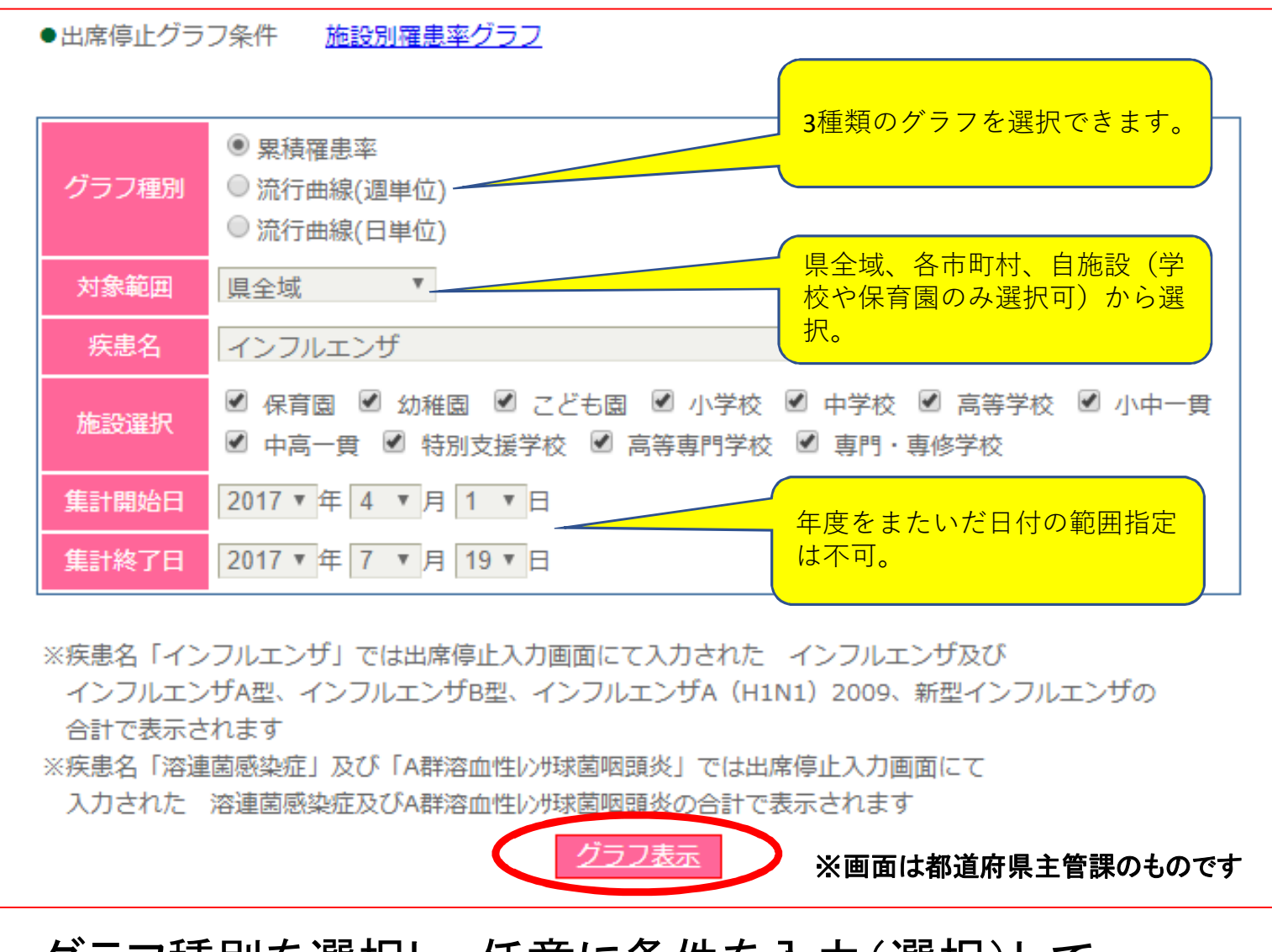

グラフ種別を選択し、任意に条件を入力(選択)して 「グラフ表示」のリンクをクリックすると罹患率グラフの画面 に遷移する。

## 学年ごとに指定された条件で全集計した罹患率を棒グラフで表示。 「CSV出力」ボタンをクリックするとグラフの内容をCSVに出力する。

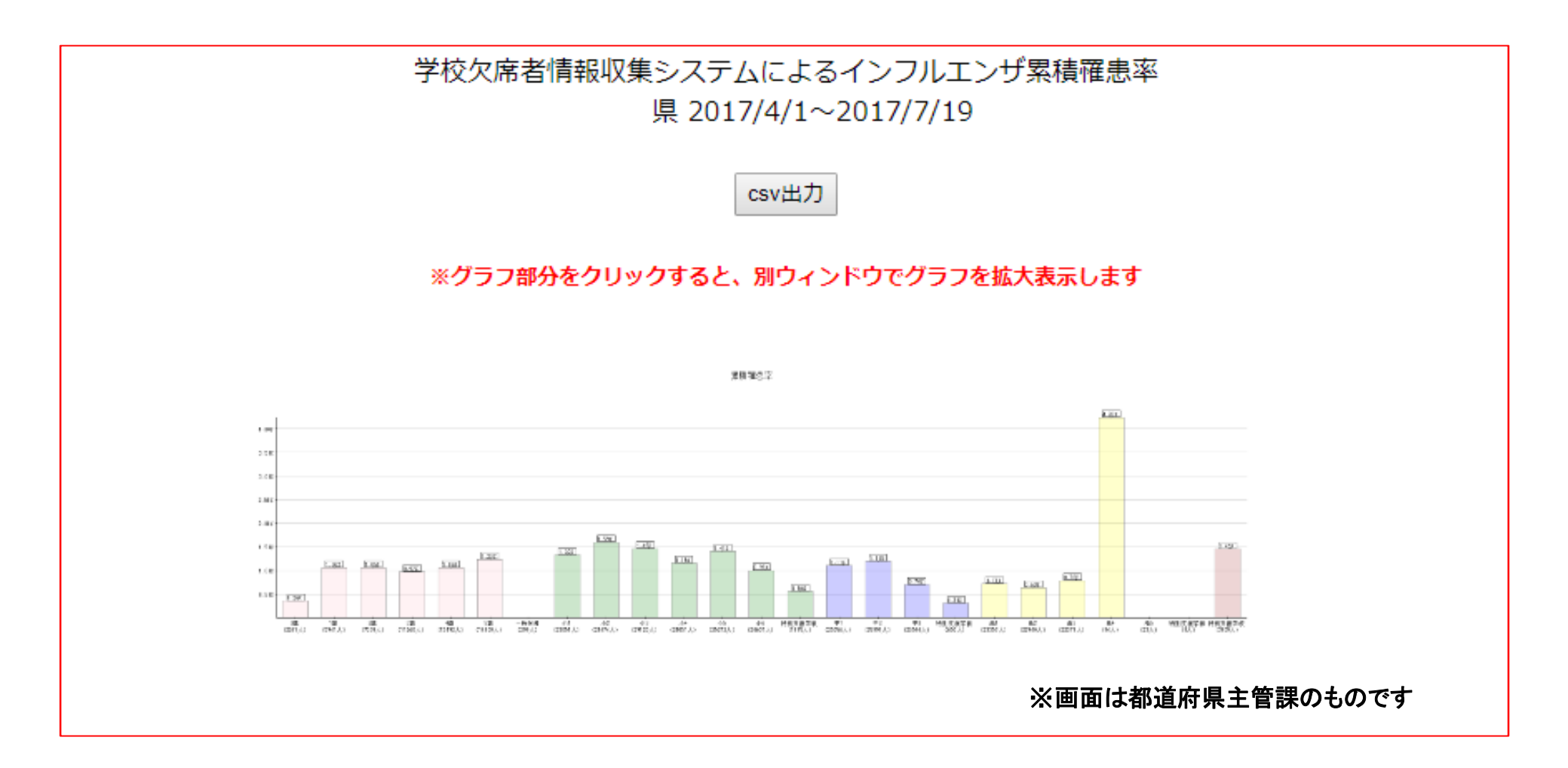

流行曲線(週単位)罹患率グラフ

## 学年ごとに指定された条件で週集計した罹患率を折れ線グラフで表示。 「CSV出力」ボタンをクリックするとグラフの内容をCSVに出力する。

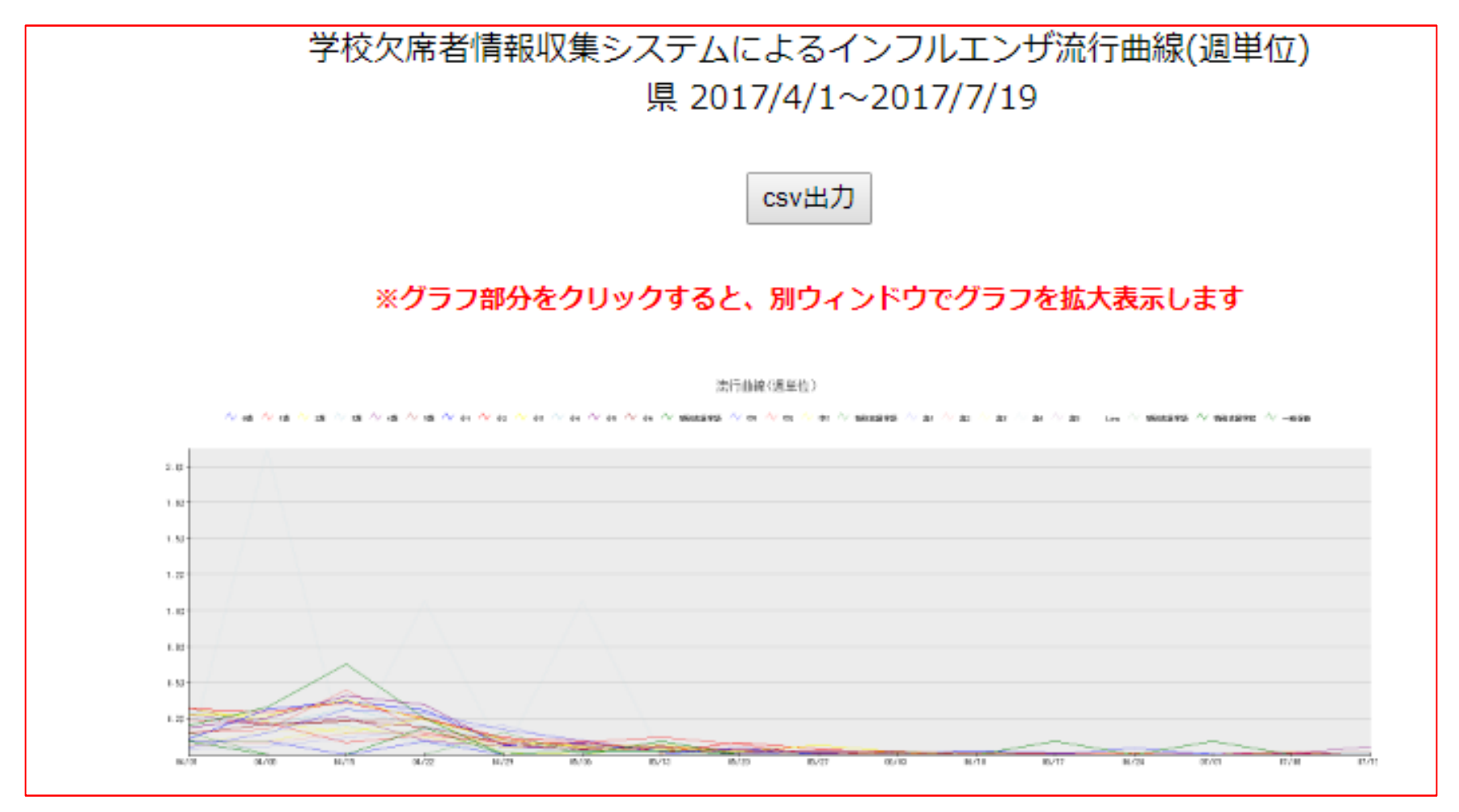

※画面は都道府県主管課のものです

流行曲線(日単位)罹患率グラフ

## 学年ごとに指定された条件で日集計した罹患率を折れ線グラフで表示。 「CSV出力」ボタンをクリックするとグラフの内容をCSVに出力する。

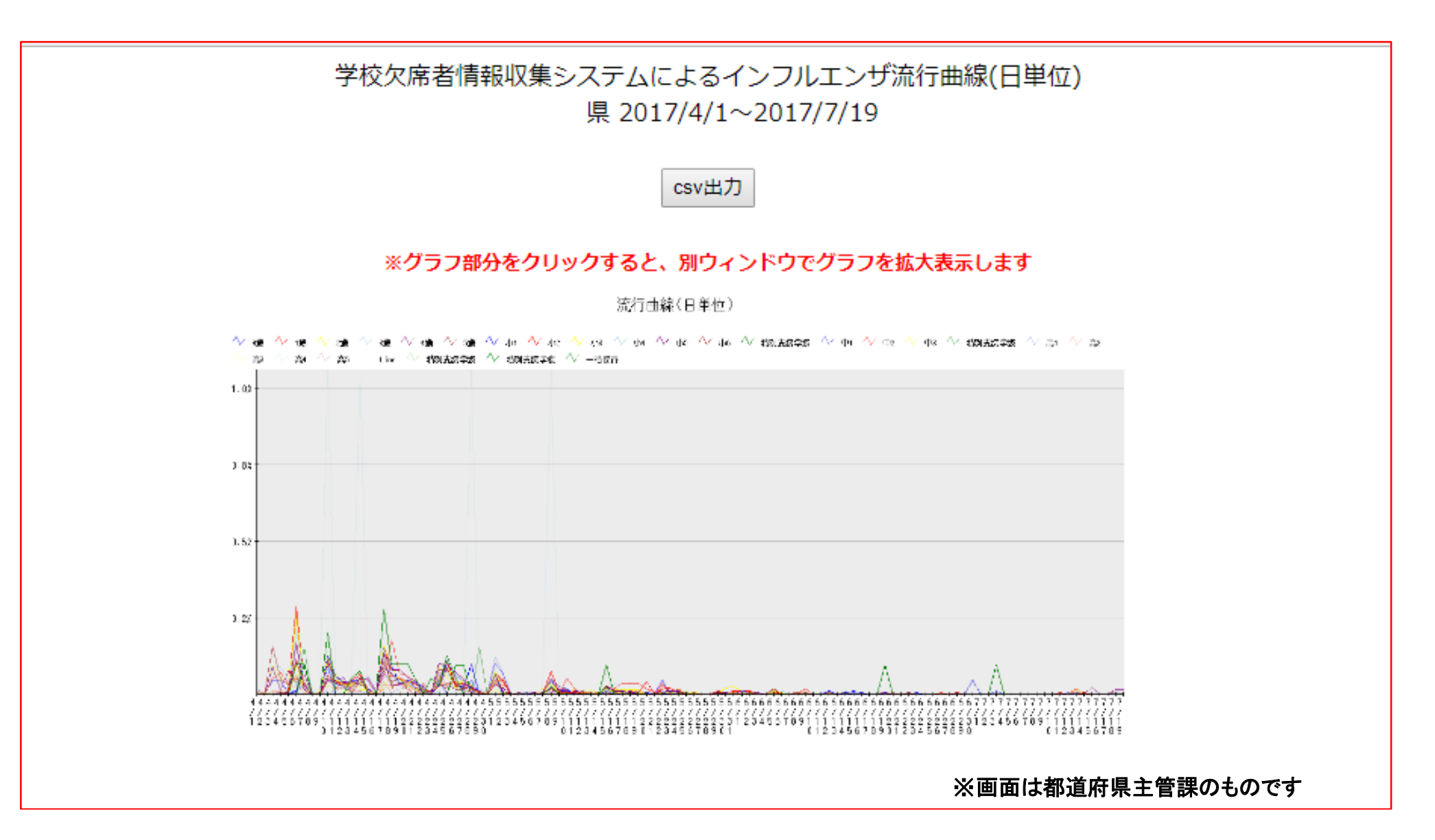

| ●出席停止グラ | フ条件 施設別罹患率グラフ                                                         |
|---------|-----------------------------------------------------------------------|
| グラフ種別   | <ul> <li>● 累積罹患率</li> <li>○ 流行曲線(週単位)</li> <li>○ 流行曲線(日単位)</li> </ul> |

施設別罹患率グラフのリンクをクリックすると施設別グラフ条件指定画面に遷移する。

| 疾患名   | インフルエンサ *                                                                                                    |
|-------|----------------------------------------------------------------------------------------------------|
| 集計開始日 | 2017 * 年 4 * 月 1 * 日                                                                                                    |
| 集計終了日 | 2017 ▼ 年 7 ▼ 月 21 ▼ 日                                                                                                    |
| 対象範囲  |                                                                                                    |
| 施設選択  | <ul> <li>☑ 保育園</li> <li>☑ 幼稚園</li> <li>☑ こども園</li> <li>☑ 小学校</li> <li>☑ 中高一貫</li> <li>☑ 特別支援学校</li> <li>☑ 高等専門学校</li> <li>☑ 専門・専修学校</li> </ul> |
|       |                                                                                                    |

任意に条件を入力(選択)して「条件検索」のリンクをクリックすると施設 の一覧画面に遷移する。

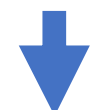

※画面は都道府県主管課のものです

#### 各施設ごとの罹患率グラフを表示できます。

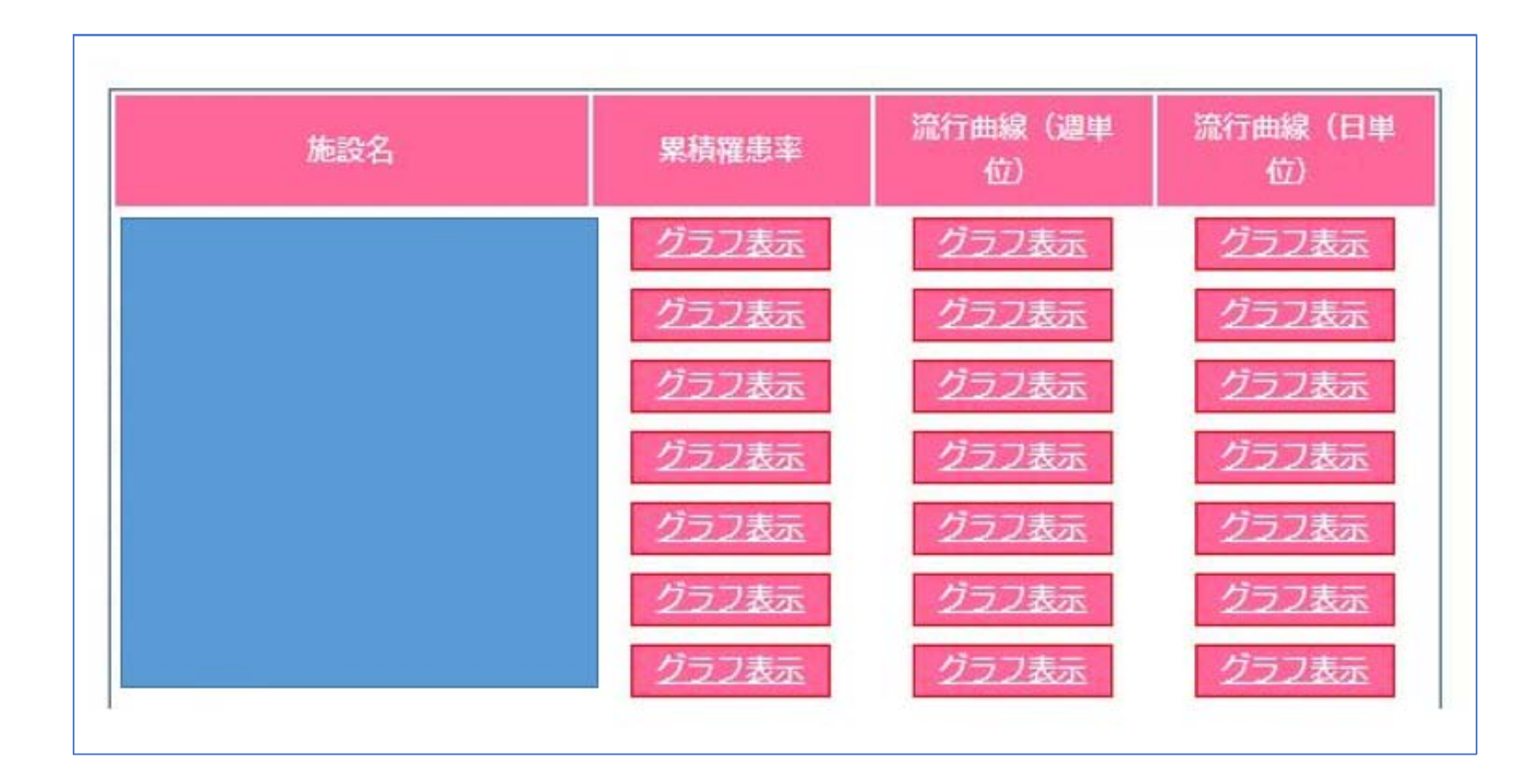

#### ※画面は都道府県主管課のものです